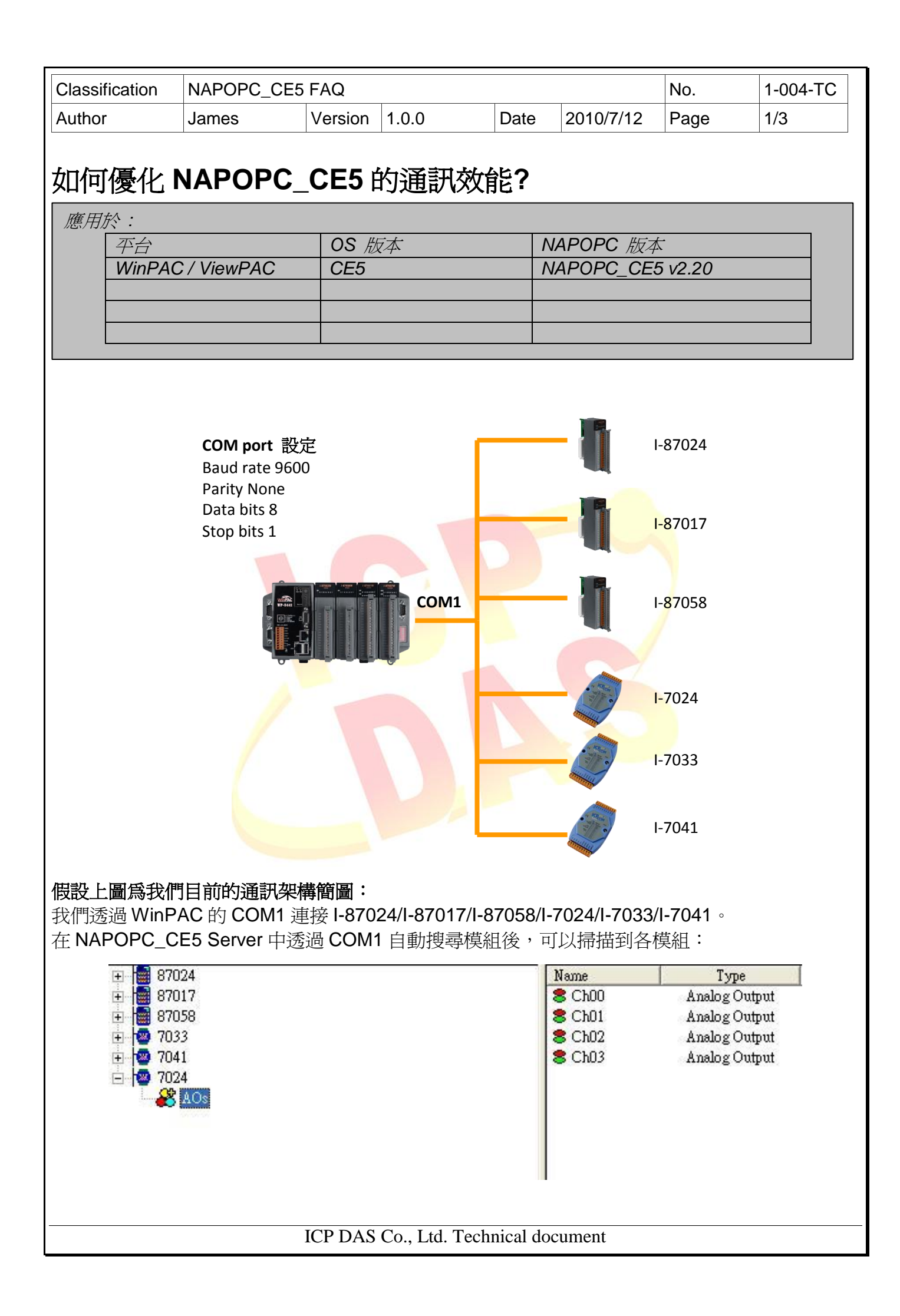

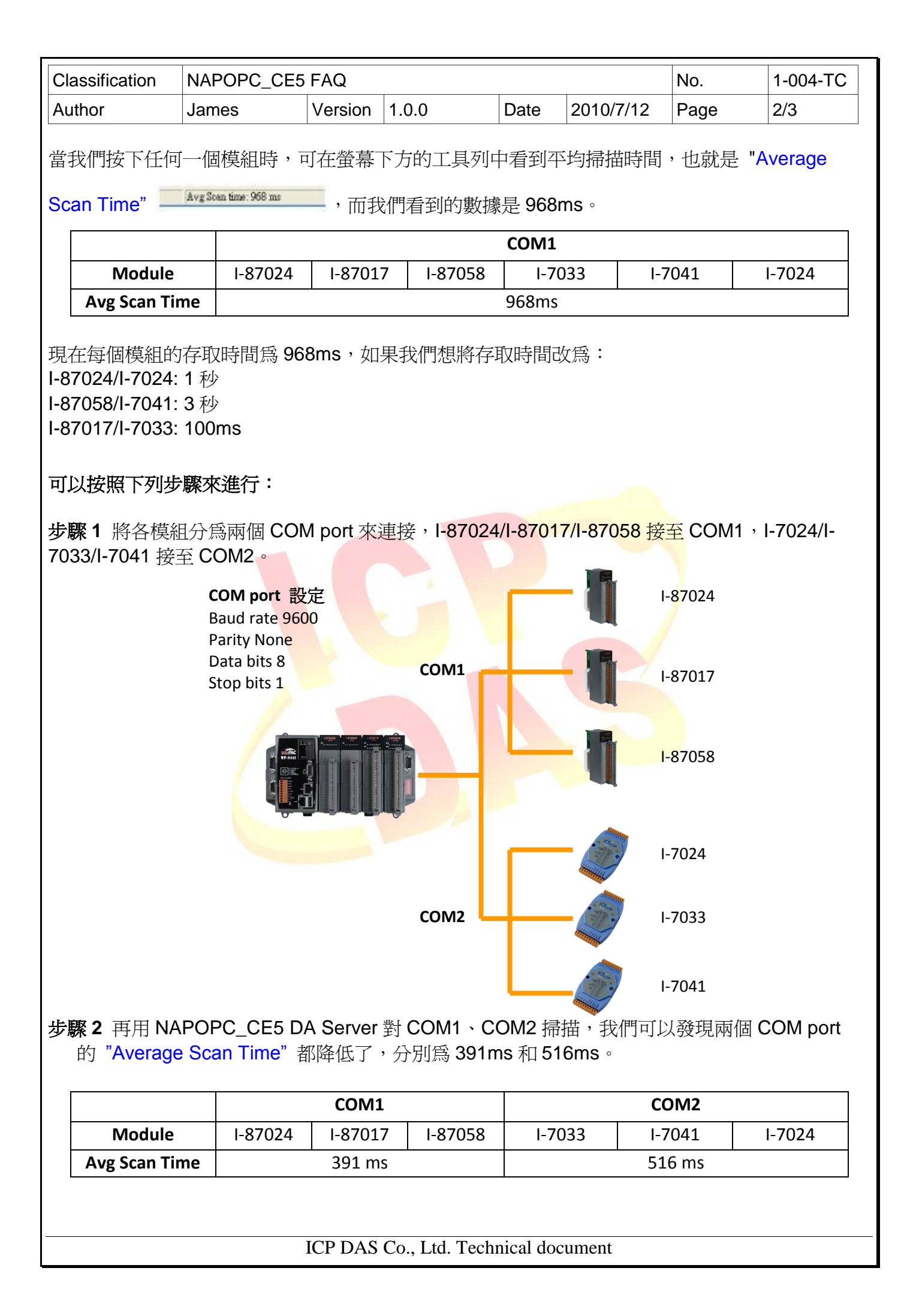

| Classification NA                                                                | POPC_CE5 FAQ                                                                                                    |                |        |           | No.    | 1-004-TC |
|----------------------------------------------------------------------------------|----------------------------------------------------------------------------------------------------|----------------|--------|-----------|--------|----------|
| Author Jan                                                                       | nes Version <sup>2</sup>                                                                                                    | 1.0.0          | Date   | 2010/7/12 | Page   | 3/3      |
| 步驟3 我們可以再進一步調整 "Pending Time" 來更加改善通訊效能。進入各模組的設定頁面,<br>下方有調整 "Pending Time" 的欄位。 |                                                                                                    |                |        |           |        |          |
|                                                                                  | Device Name 7024<br>Device Name 7024<br>TrKA-8KA-87KZB-2K I/O Module<br>Module Setting<br>Remote<br>K 7024 ZB-2K<br>With Controller Controller<br>8K<br>Address<br>(0-255) Timeout (mSec) 500<br>Slot<br>(0-7 for 8K Modules) Checksum Disable<br>COM fort Setting<br>COM 1 Parity None Y<br>Baud Rate 9600 Devices<br>Data Bits<br>Stop Bits<br>1 V<br>RPC<br>Controller Setting<br>PAddress 192.168.255.1 Port 505 Timeout 500<br>Simulate I/O (does not access the RS-485/Modbus device)<br>Pending Time 1000 ms |                |        |           |        |          |
| 按照我們的需求,將 "Pending Time" 調整為下表的狀態。                                               |                                                                                                    |                |        |           |        |          |
|                                                                                  | I-7033                                                                                                    | 1-704          | I-7041 |           | 24     |          |
| Pending Time                                                                     | 2 <u>1111</u>                                                                                                    | 2000           |        | 80        | 0      |          |
|                                                                                  | 1-87024                                                                                                    | I-87017 I-87   |        | I-870     | 058    |          |
| Pending Time                                                                     | 800                                                                                                    | 3. <del></del> |        | 200       | 2000   |          |
| 調整完畢後,再確認 "Average Scan Time",可以發現變為 62ms 與 31ms,如此便達到改善效能的需求,並且可以將各模組設為不同的存取時間。 |                                                                                                    |                |        |           |        |          |
|                                                                                  | COM 1                                                                                                    |                | COM2   |           | 9      |          |
| Module                                                                           | I-87024 I-87017                                                                                                    | I-87058        | I-7033 | I-7041    | I-7024 |          |
| Avg Scan Time                                                                    | 62 ms                                                                                                    | 31 ms          |        | 31 ms     |        |          |
| ICP DAS Co., Ltd. Technical document                                             |                                                                                                    |                |        |           |        |          |